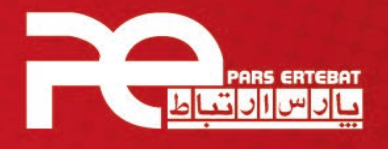

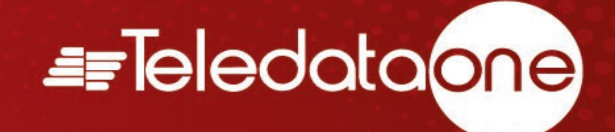

## سناریوی علت و معلول کنترل پنل Teledata

## مدل One mini

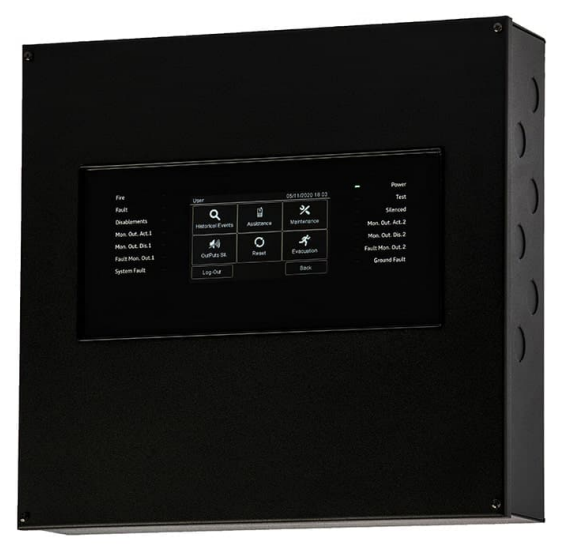

شرکت پارس ارتباط افزار پیشرو در تولید، تأمین، توزیع، آموزش و خدمات پس از فروش تجهیزات حوزه فناوری اطلاعات و ارتباطات (ICT)، سیستمهای نظارت تصویری و حفاظت پیرامونی

Control Control Contro Control Control Control Control Control Control Control Contr

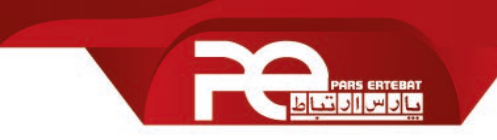

جهت ورود به تنظیمات، ابتدا بر روی گزینه main menu و سپس بر روی Log-in کلیک کرده و پس از وارد کردن پسورد سطح 3 (33333) بر روی ok کلیک نمایید.

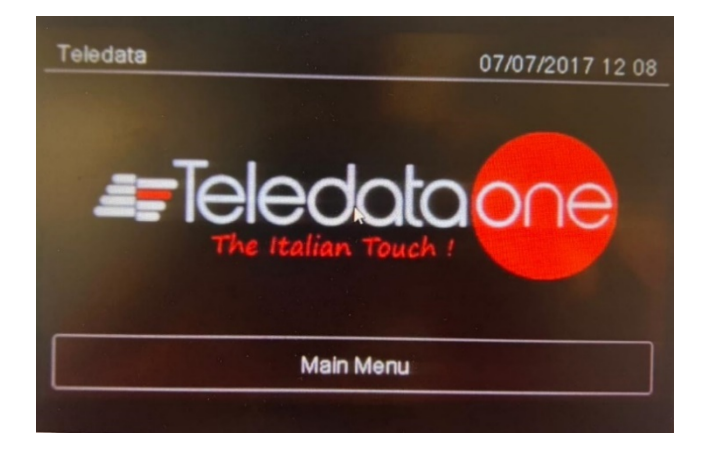

| Main                  |                       | 18/07             | 7/2023 2:31:35 pm |  |  |
|-----------------------|-----------------------|-------------------|-------------------|--|--|
| Alarms<br>000         | Faults<br>000         | Exclusions<br>000 | Test<br>000       |  |  |
| <b>C</b><br>Historica | <b>)</b><br>al Events | Assistance        |                   |  |  |
| Log-In                |                       |                   | Back              |  |  |

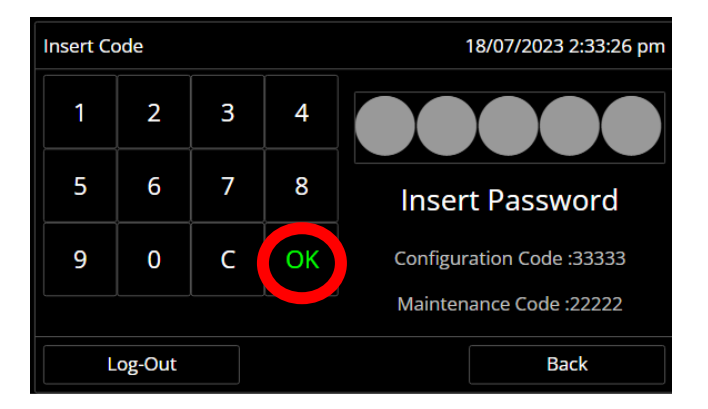

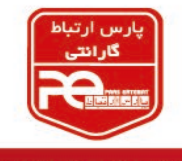

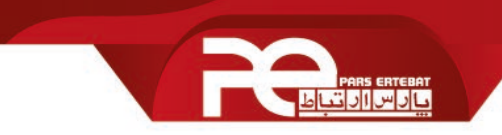

## A. پس از نمایان شدن پنجره زیر، بر روی گزینه Configure کلیک کنید.

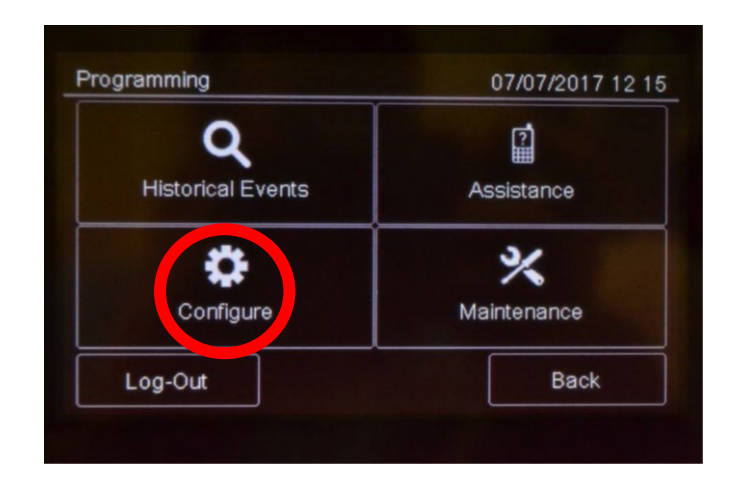

سپس مطابق عکس زیر گزینه device/zone را انتخاب نمایید.

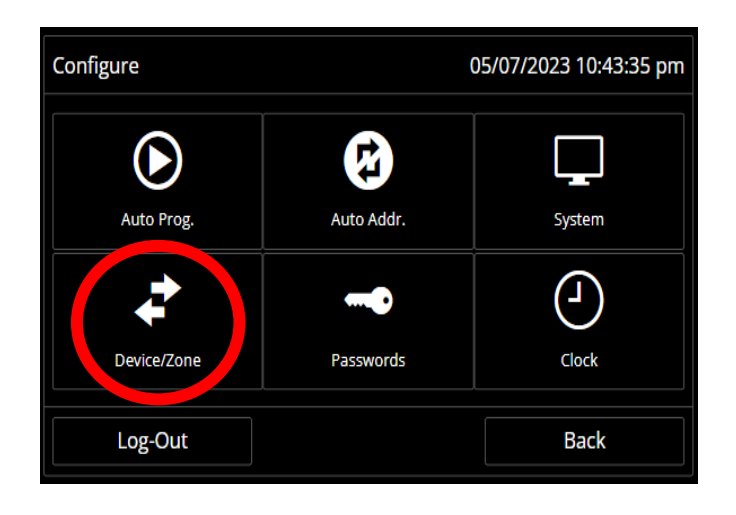

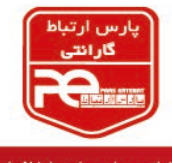

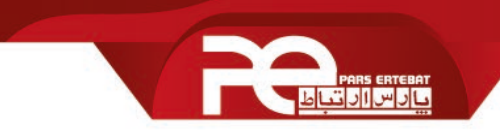

در پنجره باز شده مراحل زیر را انجام دهید:

1- روی گزینه Detectors کلیک کنید.

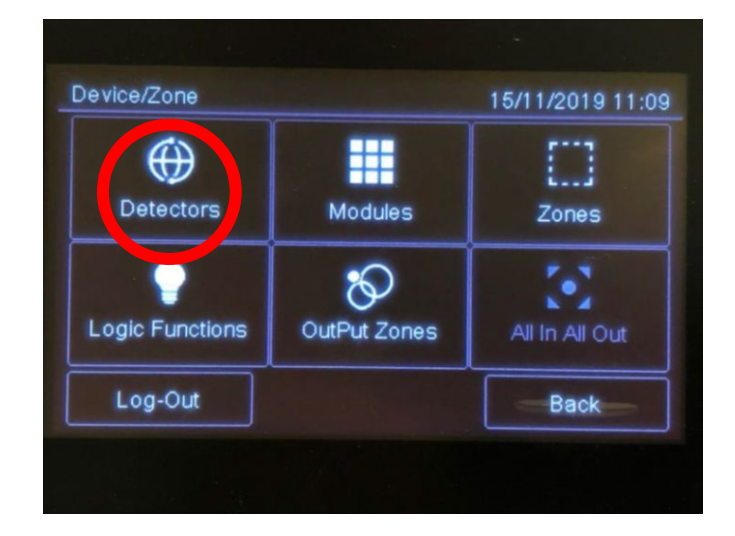

2- روی گزینه Add کلیک کنید.

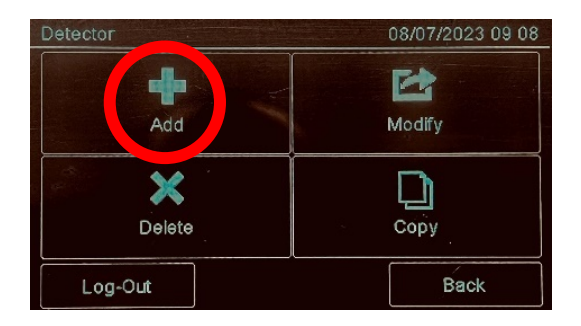

3- دتکتور ها را بر اساس آدرس داده شده به آنها، تعریف کنید.

| -D. ectors Lup п. 1 08/07/20 |                   |                   |                   |                   |                   | 07/2023          | 09:08  |
|------------------------------|-------------------|-------------------|-------------------|-------------------|-------------------|------------------|--------|
| ()<br>001                    | 002               | <b>⊕</b><br>003   | <b>⊕</b><br>004   | <b>()</b><br>005  | <b>())</b><br>006 | <b>()</b><br>007 | ^      |
| (A)<br>008                   | <b>()</b><br>009  | <b>()</b><br>010  | <b>())</b><br>011 | <b>())</b><br>012 | ()<br>013         | <b>⊕</b><br>014  |        |
| ()<br>015                    | <b>())</b><br>016 | <b>())</b><br>017 | ⊕<br>018          | ⊕<br>019          | <b>())</b><br>020 | <b>()</b><br>021 | $\sim$ |
| Lo                           | g-Out             |                   |                   |                   |                   | Back             |        |

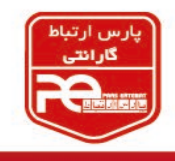

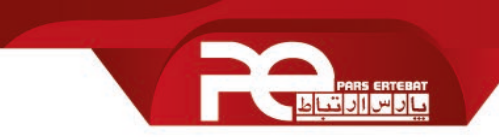

4- نوع دتکتور را بر اساس مدل آن انتخاب کنید (دودی، حرارتی، دودی حرارتی)؛ سپس بر روی گزینه
Next کلیک کنید.

| Add Detector n. 003 Loop n. 1 |                          |  |  |  |
|-------------------------------|--------------------------|--|--|--|
| Туре                          |                          |  |  |  |
| Heat                          | Smoke Heat               |  |  |  |
|                               |                          |  |  |  |
|                               |                          |  |  |  |
|                               |                          |  |  |  |
| Next                          | Back                     |  |  |  |
|                               | Dop n. 1<br>Type<br>Heat |  |  |  |

5- دتکتور را نام گذاری کرده و بر روی گزینه Next کلیک کنید.

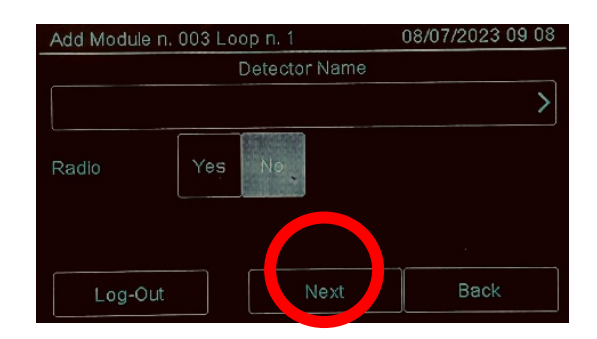

6- تنظیمات مورد نیاز برای دتکتور را انجام داده و بر روی Next کلیک کنید.

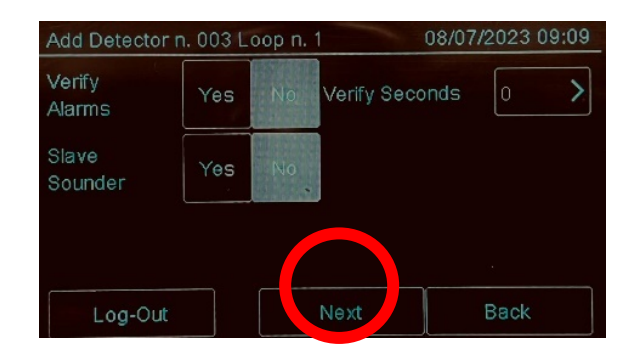

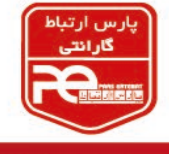

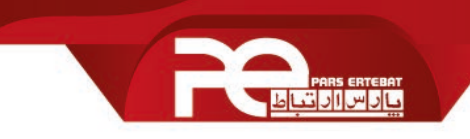

Verify Alarm : در صورتی که دتکتور حرارت یا دودی را تشخیص دهد، به جهت اطمینان از واقعی بودن علائم حریق، تا مدت زمان تعریف شده منتظر می ماند؛ و در صورتی که بعد از آن زمان، علائم حریق دوباره به دتکتور برسند حریق قطعی قلمداد شده و آلارم به صدا در خواهد آمد.

Slave Sounder: در صورتی که از پایه آژیر دار برای دتکتور استفاده می کنید می توانید این گزینه را فعال کنید.

7- پس از انجام تنظیمات زیر، در آخر گزینه Save را بزنید.

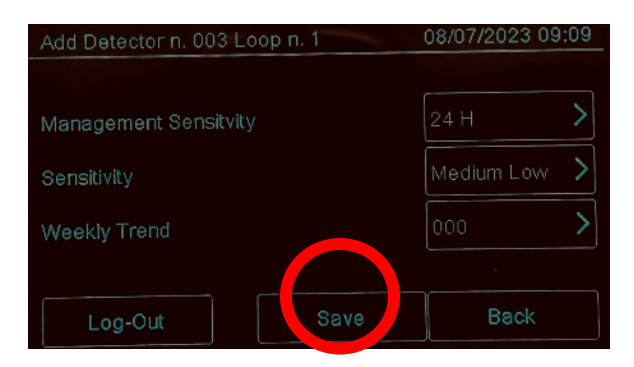

- B. پس از انجام مراحل بالا دوباره به پنجره device/zone بازگشته و مراحل زیر را انجام می دهیم.
  - 1- روی گزینه Modules کلیک کنید.

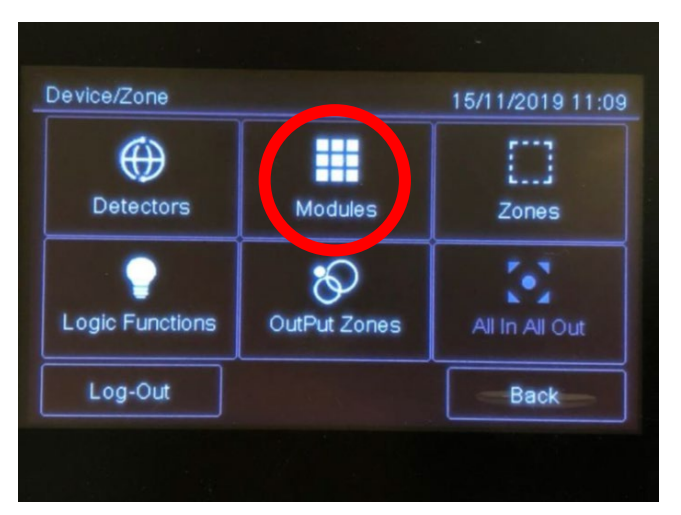

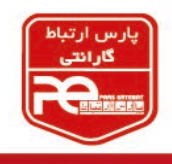

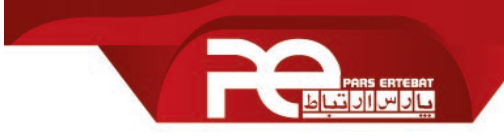

2- روی گزینه Add کلیک کنید.

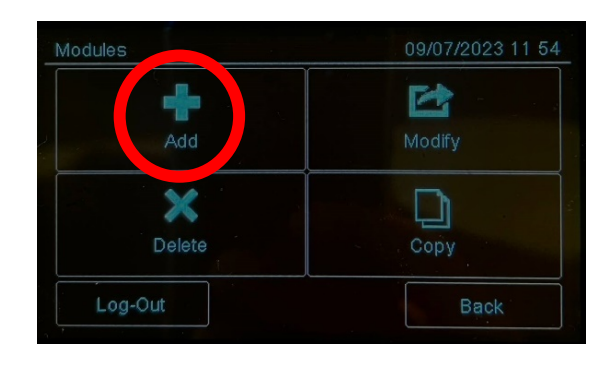

8- ماژول ها را (آژیر، شستی) بر اساس آدرس داده شده به آنها، تعریف کنید.

|     |     |                                     |     |     |     |     | $\wedge$ |
|-----|-----|-------------------------------------|-----|-----|-----|-----|----------|
| 001 | 002 | 003                                 | 004 | 005 | 006 | 007 |          |
|     |     | 日本市                                 |     |     |     |     |          |
| 008 | 009 | 010                                 | 011 | 012 | 013 | 014 |          |
|     |     | 田 (1) (1)<br>田 (1) (1)<br>日 (1) (1) |     |     |     |     |          |
| 015 | 016 | 017                                 | 018 | 019 | 020 | 021 | $\sim$   |

4- نوع ماژول را بر اساس مدل آن انتخاب کرده (خروجی/ ورودی/ ورودی – خروجی) سپس بر روی گزینه
Next کلیک کنید.

|       | Туре   |         |
|-------|--------|---------|
| Input | Output | XPander |
|       |        |         |
|       |        |         |
|       |        |         |
|       | 3      |         |
|       |        | Deals   |

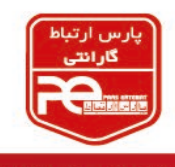

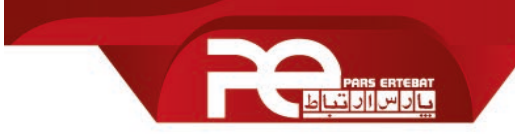

5- ماژول را نام گذاری کرده و بر روی گزینه Next کلیک کنید.

| Add Module n |             |  |
|--------------|-------------|--|
|              | Module Name |  |
|              |             |  |
|              | No          |  |
|              |             |  |
| Log-Out      | Next        |  |

6- تنظیمات مورد نیاز برای ماژول را طبق عکس زیر انجام داده و در آخر گزینه save را کلیک کنید.

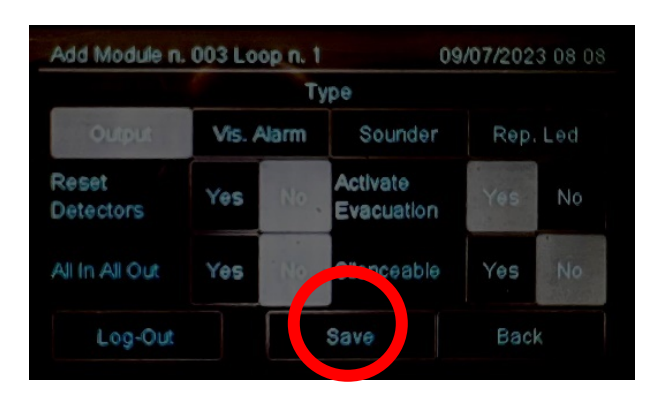

Reset Detectors: این قابلیت برای ریست کردن تجهیزات Conventional می باشد که مستقیما به لوپ متصل نیستند. بعد از هر بار Reset کردن کنترل پنل، این خروجی بعد از 5 ثانیه فعال می شود. All in All out: در صورت فعال کردن این قابلیت، این خروجی طبق سناریوی All in All out کنترل پنل عمل خواهد کرد. Evacuation: در صورت فعال کردن این گزینه، خروجی مدنظر طبق سناریوی Evacuation فعال می شود.

Silenceable: در صورت فعال بودن این گزینه، خروجی مدنظر بر اساس دستور Silence و rearm، فعال و غیر فعال می شود.

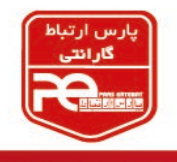

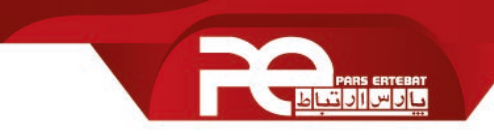

- C. پس از انجام مراحل بالا دوباره به پنجره Device/Zone بازگشته و مراحل زیر را انجام دهید؛ (در این مرحله دتکتورها، شستی ها، آژیرها را بر اساس نیاز پروژه زون بندی می کنیم.)
  - 1- روی گزینه Zones کلیک کنید.

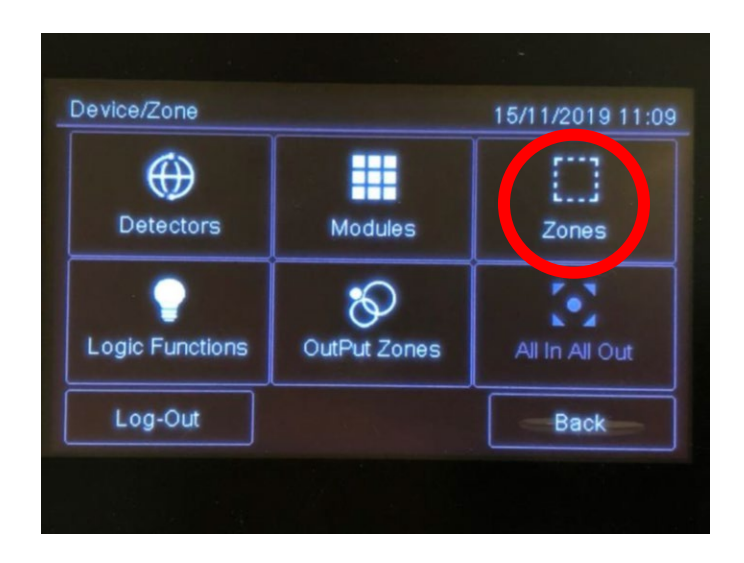

2- روی گزینه Add کلیک کنید.

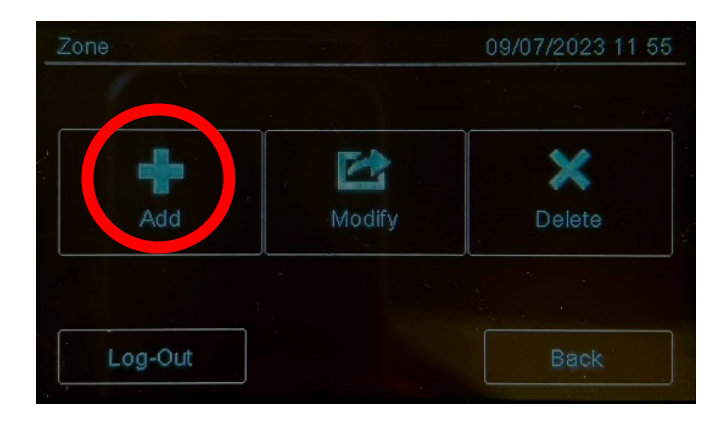

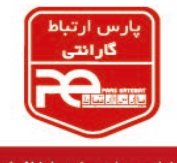

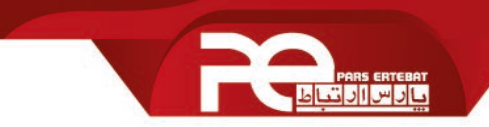

3- یک زون را برای تجهیزاتی که میخواهید در آن قرار دهید انتخاب کنید.

| Add Zon | ie    |     |           |     | 09/ | 07/2023 | 3 11 55 |
|---------|-------|-----|-----------|-----|-----|---------|---------|
| 001     | 002   | 003 | 004       | 005 | 006 | 007     |         |
| 008     | 009   | 010 | 011       | 012 | 013 | 014     |         |
| 015     | 016   | 017 | []<br>018 | 019 | 020 | 021     |         |
| Lo      | g-Out |     |           |     |     | Bacl    |         |

4- روی گزینه Device کلیک کرده و دتکتورهایی که می بایست در زون 001 قرار گیرند را انتخاب
کنید و در آخر گزینه Back را بزنید.

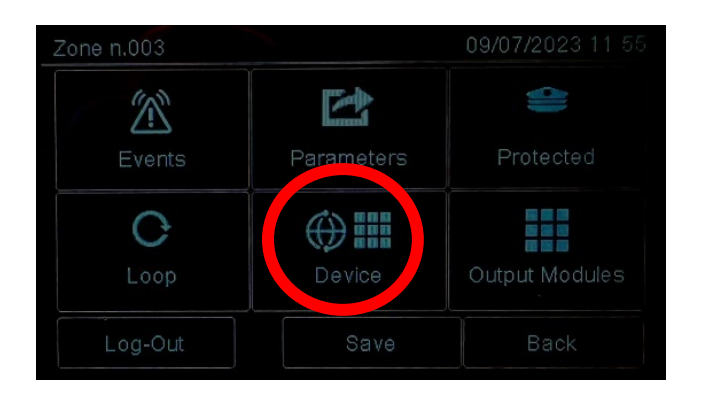

5- روی Output Modules کلیک کنید. (در این قسمت می بایست شستی و آژیر هایی که باید در این زون قرار گیرند را انتخاب کرد.)

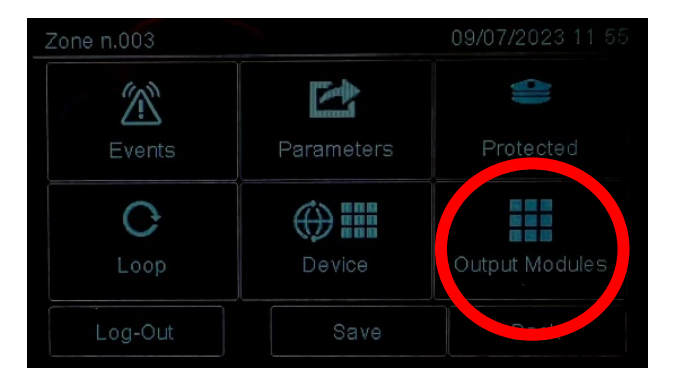

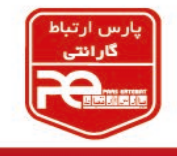

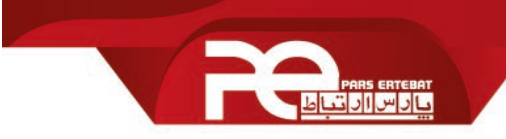

6- در صورت نیاز به فعال شدن خروجی های Mon1 و Mon2 روی برد اصلی، می بایست آنها را فعال
کنید. سپس Next را کلیک کنید.

| Monitored Output Zone n.003   | 09/07/ | 09/07/2023 11 55 |  |  |
|-------------------------------|--------|------------------|--|--|
| Main Board Monitored Output 1 | No     | Sil. No          |  |  |
| Main Board Monitored Output 2 | No     | Sil. No          |  |  |
|                               |        |                  |  |  |
|                               |        |                  |  |  |
|                               |        |                  |  |  |
|                               |        | Déale            |  |  |
| Log-Out Next                  |        | васк             |  |  |

7- آژیرهای داخل لوپ که می بایست در این زون تعریف شوند را انتخاب کنید و سپس گزینه Back را بزنید.

| ( | Out Module Loop 1 Zone n.003 |                 |                 |                 |                 |                 | 07/2023         | 11:56    |
|---|------------------------------|-----------------|-----------------|-----------------|-----------------|-----------------|-----------------|----------|
|   | 001                          | 002             | <b>Ø</b><br>003 | <b>O</b><br>004 | <b>O</b><br>005 | <b>O</b><br>006 | <b>O</b><br>007 | $\wedge$ |
|   | <b>O</b><br>008              | <b>O</b><br>009 | <b>O</b><br>010 | <b>O</b><br>011 | <b>O</b><br>012 | <b>O</b><br>013 | 014             |          |
|   | 015                          | <b>O</b><br>016 | <b>0</b> 17     | <b>O</b><br>018 | <b>O</b> 19     | 020             | 021             | $\sim$   |
|   | Lo                           | g-Out           |                 |                 |                 |                 | Back            |          |

8- در آخر گزینه Save را بزنید.

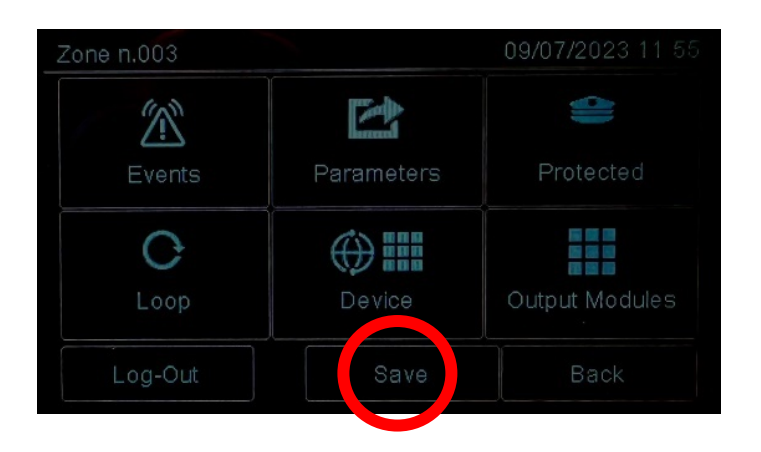

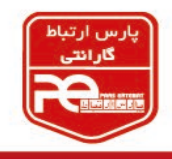

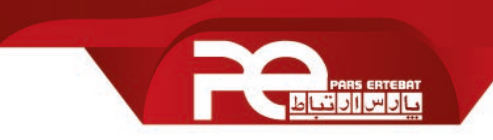

- D. پس از انجام مراحل بالا دوباره به پنجره Device/Zone بازگشته و مراحل زیر را انجام دهید.
  - 1- روی گزینه OutPut Zones کلیک کنید.

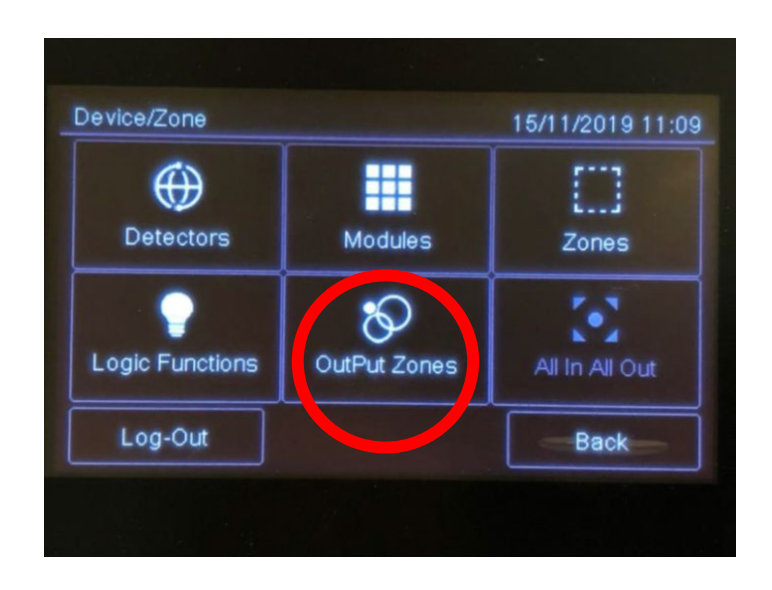

2- روی گزینه Add کلیک کنید.

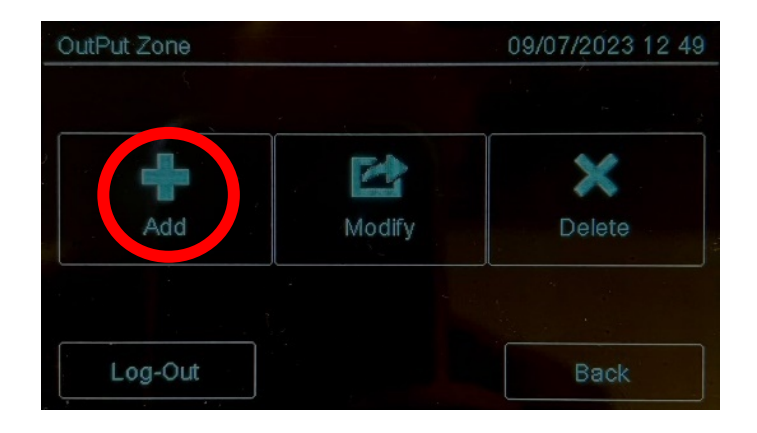

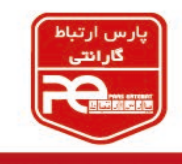

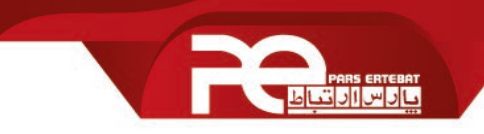

3- یک زون خروجی برای آژیرهای تعریف شده در مرحله قبل، تعریف کنید.

| Add OutPut Zone 0 |                 |                 |                 |                 |                 | 07/2023         | 3 12 50 |
|-------------------|-----------------|-----------------|-----------------|-----------------|-----------------|-----------------|---------|
| 80<br>001         | <b>%</b><br>002 | <b>8</b><br>003 | <b>%</b><br>004 | <b>%</b><br>005 | <b>8</b><br>006 | 007             | ^       |
| 008               | <b>8</b><br>009 | <b>8</b><br>010 | <b>8</b><br>011 | <b>8</b><br>012 | 80<br>013       | <b>8</b><br>014 |         |
| 80<br>015         | <b>%</b><br>016 | <b>8</b><br>017 | <b>8</b><br>018 | <b>%</b><br>019 | 80<br>020       | 021             |         |
| Lo                | g-Out           |                 |                 |                 |                 | Back            | ĸ       |

4- روی گزینه Next کلیک کنید.

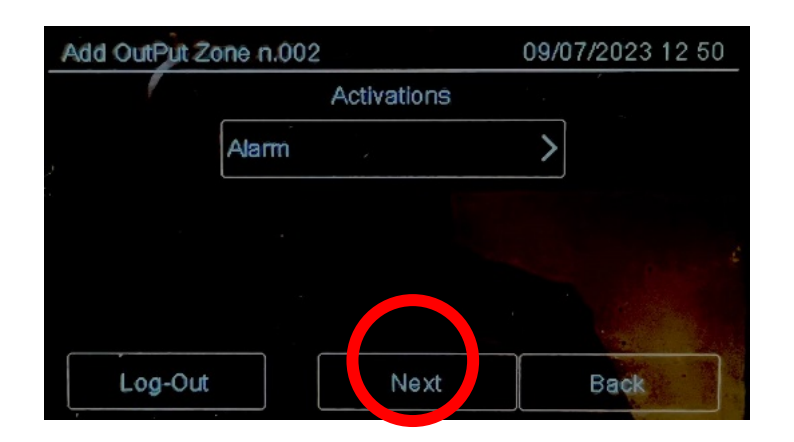

5- آژیر مدنظر را انتخاب کرده و سپس save را کلیک کنید.

| _ | Module Loop n. 1 OutPut Zone n.002 |             |                 |                 | 09/             | 07/2023         | 3 12 50 |          |
|---|------------------------------------|-------------|-----------------|-----------------|-----------------|-----------------|---------|----------|
|   | 001                                | 002         | <b>9</b><br>003 | <b>O</b><br>004 | <b>O</b><br>005 | <b>O</b><br>006 | 007     | $\wedge$ |
|   | <b>O</b> 008                       | <b>0</b> 09 | <b>O</b><br>010 | <b>O</b><br>011 | <b>O</b><br>012 | <b>O</b> 13     | 014     |          |
|   | <b>O</b> 15                        | <b>O</b> 16 | 017             | <b>O</b> 18     | <b>O</b><br>019 | <b>0</b> 20     | 021     | $\sim$   |
|   | Lo                                 | g-Out       |                 | 5               | Save            |                 | Back    | l.       |

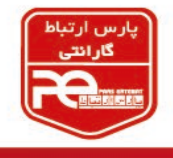

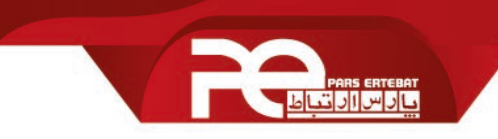

E. پس از انجام مراحل بالا گزینه Back را زده تا مجددا به پنجره Device/Zone برگردید.

1- روی گزینه Logic Functions کلیک کنید.

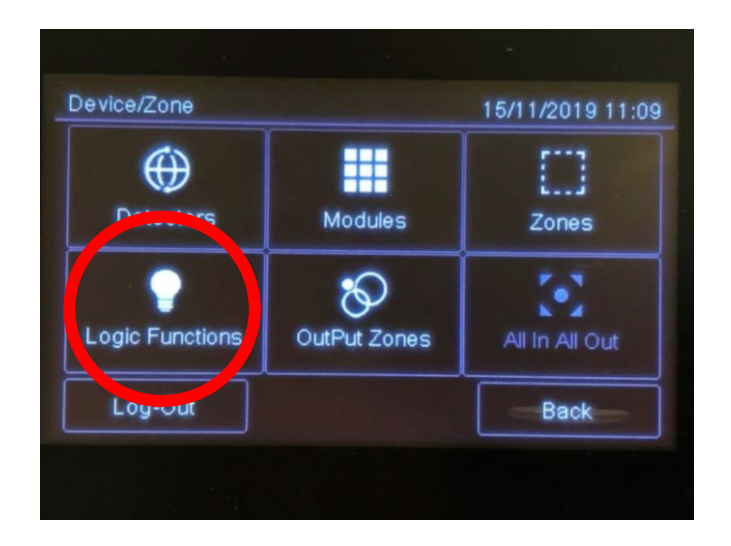

2- روی گزینه Add کلیک کنید.

| Logic Function |        | 09/07/2023 12 50 |
|----------------|--------|------------------|
|                |        |                  |
|                |        | ×                |
| Add            | Modify | Delete           |
|                |        |                  |
| Log-Out        |        | Back             |

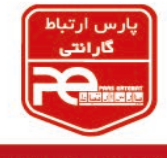

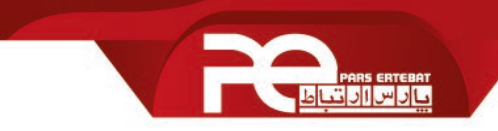

Logic Function 09/07/2023 12 50 002 • -• • P 003 001 004 005 006 007 -. . • • ~ 800 009 014 P P • • 015 016 018 019 021 Log-Out Back

3- یک شماره برای سناریوی علت و معلول انتخاب کنید.

 4- طبق سناریوی علت و معلول مدنظر، رویداد هایی که می بایست در پروژه اتفاق بیافتند را تعریف کرده و سپس بر روی گزینه Next کلیک کنید.

| Logic Function n.001     |            |      | 07/07/2017 14:18 |  |
|--------------------------|------------|------|------------------|--|
| (L01M032A L<br>(L01D001A | L01M033A)& |      |                  |  |
| Detector                 | Modules    | Zone | Lf.              |  |
| Log-Out                  | Delete     |      | Back             |  |
|                          |            |      |                  |  |

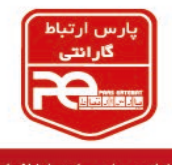

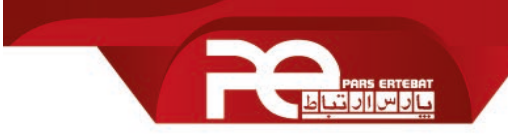

5- Output Zone که در مرحله قبل تعریف کرده اید را انتخاب کرده و در آخر گزینه Save را بزنید.

| OutPut Zone Lo                                                    | gic Function n. | 003      | 15/07/2023 14:29 |  |
|-------------------------------------------------------------------|-----------------|----------|------------------|--|
| Delay                                                             | 0               | Duration | 0                |  |
| OutPut Zone Associate       0001     0000     0000     0000     . |                 |          |                  |  |
| Log-Out                                                           |                 | Save     | Back             |  |
|                                                                   |                 |          |                  |  |

مثال:

فرض کنید در یک پروژه تعداد 5 عدد دتکتور ، 2 عدد شستی و 1 عدد آژیر وجود دارد. - ابتدا مي بايست دتكتور ها را در قسمت Detectors ، تعريف كنيم. - سپس برای تعریف شستی ها و آژیرها، وارد قسمت Modules می شویم. - پس از انجام مراحل بالا و بر اساس نیاز پروژه، Detectors و Modules را زون بندی می کنیم؛ به عنوان مثال آژیرها و شستی های خود را در یک زون و دتکتورها را در زونی دیگر تعریف می کنیم. - سپس در مرحله output zone، ماژول آژیر خود را به عنوان خروجی تعریف می کنیم. - و در آخر و طبق روابط منطقی علت و معلول، برای آنها برنامه ای می نویسیم؛ به عنوان مثال اگر دتکتور شماره 1 و دتکتور شماره 5 و یا هر کدام از 2 عدد شستی فعال شدند، آژیر ما به صدا در آید.

تبریک می گوئیم؛ شما موفق شده اید سناریوی علت و معلول را تنظیم و پنل خود را راه اندازی نمایید.

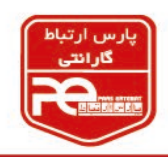

پايان

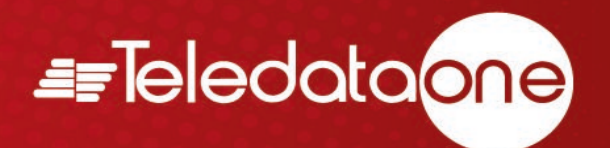

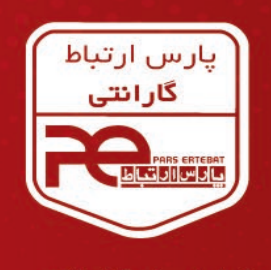

با ۱۸ ماه گارانتی پارس ار تباط افزار

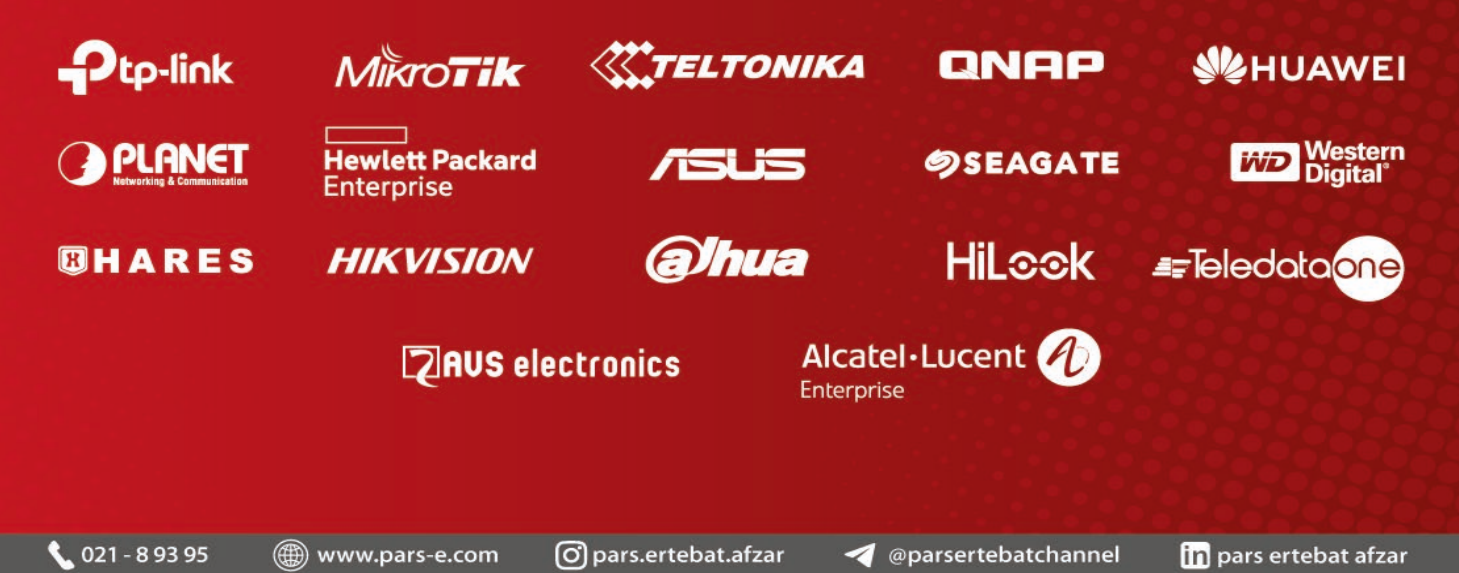

دفتر مرکزی: تهران، خیابان ولیعصر، خیابان زعفرانیه، خیابان اعجازی (آصف)، ساختمان ۳۹. مرکز آموزش و خدمات پس از فروش: تهران، خیابان شهید بهشتی، خیابان سرافراز، کوچه سوم، ساختمان ۱۲.